# Liquify in Photoshop?

The **Liquify Tool** is a powerful Photoshop feature used to manipulate and distort images with precision. It is commonly used for photo retouching, creative distortions, and artistic effects.

## Where to Find the Liquify Tool

- 1. Open Photoshop.
- 2. Go to the **Filter** menu.
- 3. Select Liquify (Shortcut: Shift + Ctrl + X on Windows or Shift + Command + X on Mac).

## Liquify Workspace Overview

When you open the Liquify tool, a separate workspace appears with the following features:

- 1. Toolbar (left): Contains tools for pushing, pulling, warping, and reconstructing pixels.
- 2. Options Panel (right): Includes brush settings, layer controls, and advanced settings.
- 3. Preview Area (center): Displays the image with real-time edits.

## Key Tools in the Liquify Filter

#### 1. Forward Warp Tool:

- Pushes pixels in the direction of your brush stroke.
- Great for reshaping objects or faces.

#### 2. Reconstruct Tool:

- Restores distorted areas to their original state.
- Useful for fine-tuning.
- 3. Pucker Tool:
  - Pulls pixels inward toward the brush's center.
  - Often used to create shrink effects.
- 4. Bloat Tool:
  - Pushes pixels outward from the brush's center.
  - Useful for enlarging features like eyes.
- 5. Push Left Tool:
  - Moves pixels to the left or right, depending on the brush stroke direction.
- 6. Freeze Mask Tool:
  - Protects specific areas from being edited.
  - Paint over the areas you don't want to distort.
- 7. Thaw Mask Tool:
  - Unfreezes areas masked by the Freeze Mask Tool.
- 8. Face-Aware Liquify:
  - Automatically detects facial features like eyes, nose, and mouth.
  - Allows precise adjustments for retouching portraits.
- 9. Mesh Tool:

 $\circ$  Displays a grid over the image, helping you see the extent of distortions.

## **Brush Settings**

- 1. Brush Size: Controls the diameter of the brush.
- 2. Brush Density: Determines the brush's strength near its edges.
- 3. Brush Pressure: Controls the intensity of the effect.
- 4. Brush Rate: Adjusts the speed of the effect when holding the mouse button.

## How to Use the Liquify Tool

- 1. Select the layer or area you want to liquify.
- 2. Open the Liquify filter.
- 3. Choose the appropriate tool based on the desired effect.
- 4. Adjust brush settings to fit your needs.
- 5. Apply distortions or corrections by clicking and dragging on the image.
- 6. Use the **Preview** checkbox to toggle between the original and edited views.
- 7. Click **OK** to apply the changes or **Cancel** to discard them.

## **Tips for Using Liquify Effectively**

- Work on a Duplicate Layer: Always duplicate your original layer to preserve the unedited version.
- Use Masks: Protect important areas with Freeze Mask to avoid unintentional distortions.
- Zoom In and Out: For detailed work, zoom in on the area you're editing.
- Use Face-Aware for Portraits: This simplifies retouching and ensures realistic results.
- Keep Adjustments Subtle: Overuse of Liquify can result in unrealistic or over-edited images.

## Applications of the Liquify Tool

- 1. Portrait Retouching:
  - Slimming or reshaping facial features.
  - Adjusting smiles, eyes, or other facial proportions.
- 2. Body Reshaping:
  - Adjusting waistlines, limbs, or clothing fits.
- 3. Creative Effects:
  - Creating surreal, artistic distortions.
- 4. Fixing Perspective:
  - Correcting bent or warped objects in an image.